# 西肯麦非 VPN 工业远程通信解决方案 远程调试 移动监控 数据采集 数据上云 软件网关

# 远程访问安川 MT2300S 控制器 操作指南

■本指南介绍如何远程访问安川 MT2300S 控制器

英文官网: <u>www.secomea.com</u>

中文官网: <u>www.xikenmai.com</u>

中文版本: 170930

# 前提准备条件

- 1. 现场 MT2300S 使用默认的 IP 192.168.1.1/255.255.255.0 通讯
- 现场 SiteManager 工业远程网关已设置联网到 GateManager 服务器, SiteManager 模块的 Dev1 网口和 MT2300S 网口用网线连接
- 3. 登陆 LinkManager 客户端账户

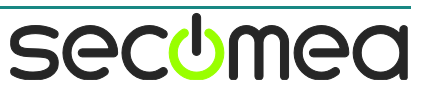

登陆 LinkManager 客户端账户,点击在线 SiteManager 工业远程网关的后面的小地球进入 GUI 配置界面

|                       | <ul> <li>✓</li> <li>Giral</li> </ul> | teManager <i><con< i=""></con<></i> | nect all> 顝 🔶                        |      |
|-----------------------|--------------------------------------|-------------------------------------|--------------------------------------|------|
| Ĵ                     | Show all                             | Expand all                          | Refresh                              |      |
|                       |                                      |                                     |                                      |      |
| 本手っちょの口的い             |                                      |                                     | ···································· | -    |
| 查看 DEV1 网口的 IP/<br>码内 | 推   明   合   石   7                    | 和 M123005                           | 的 IP/ 掩码处台                           | 目一个网 |

| SETUP • System Gate            | Manager Routi                   | ng Maintenance Status Log • H            | ELP  |
|--------------------------------|---------------------------------|------------------------------------------|------|
|                                | About • T                       | roubleshoot                              |      |
| CitaManagan                    | 1020 Mahila k                   | wordband] Cotur Assistant                |      |
| Sitemanager                    | 1839 [Mobile b                  | roadbandj - Setup Assistant              |      |
|                                |                                 |                                          | 2    |
| . GateManager:                 | 119.23.128.38                   | Connected to 119.23.128.38:443 (UPLINK2) | Edit |
| 2. Uplink port:                | (DHCP)                          | No cable                                 | Edit |
| 3. Uplink2 (Mobile broadband): | CHN-CT 4G SQ:25                 | Up                                       | Edit |
| 4. DEV port:                   | 192.168.1. <mark>1</mark> 80/24 | +                                        | Edit |
| 5. Device Agents:              | 1 up                            |                                          | Edit |
| 5. Chat / Scratchpad:          | Empty                           |                                          | Edit |
|                                |                                 | Union definite second (MAC address)      |      |

You can open the Setup Assistant at any time by clicking on SETUP in the top menu.

如果 DEV1 网口 IP/掩码与 MT2300S IP/掩码不在同一个网段,请点击 System>>>DEV1 修改 IP 后点击 Save 保存,点击 reboot 重启,重启 后修改才能生效

| SETUP • System Gat | eManager Routing Maintenance Status Log • HELP     |
|--------------------|----------------------------------------------------|
| System Info • G    | eneral Time • DEV1 • UPLINK UPLINK2 • Serial I/O   |
|                    |                                                    |
|                    | DEV1                                               |
|                    |                                                    |
| You mu             | ist configure WiFi Key to enable Access Point mode |
| IP Address:        | 192.168.1.180                                      |
| Subnet Mask:       | 255.255.0.0                                        |
| Auto Subnet Agent: | Enabled -                                          |
|                    |                                                    |
| Ethernet Settings: | Autonegotiation -                                  |
| Proxy ARP:         | Disabled 🔻                                         |
|                    |                                                    |
| WIFI SSID:         |                                                    |
| WiFi Key:          |                                                    |
|                    |                                                    |
|                    |                                                    |
| WiFi Mode:         | Access Point 👻                                     |
| 802.11 Mode:       | n (150 Mbps) 🔻                                     |
| Channel:           | 1 [1-13]                                           |
|                    |                                                    |
|                    | * = Mandatory field                                |
|                    |                                                    |
|                    | Save DHCP >> DNS >>                                |
| Some co            | nfiguration settings have been changed and saved   |
| You                | may need to reboot before changes take effect      |
|                    | Reboot                                             |
|                    |                                                    |

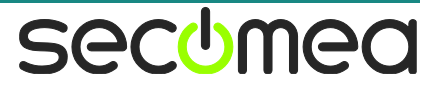

点击 GateManager>>>Agents>>>New 在 Device Name 下给设备命一 个名称,在 Device Type 下选择 Generic 选择 Layer2 并填写设备的 IP 真实 IP 地址,Status 状态为 IDLE 时表示设备添加成功

| SE<br>GateMana                 | UP • System GateManager Routi<br>ger Info • General • Agents • Alerts • D | ng Maintenance Status Log • HELP<br>evice Relays • Server Relays • Web Proxy • St | latus          |
|--------------------------------|---------------------------------------------------------------------------|-----------------------------------------------------------------------------------|----------------|
|                                | GateMana                                                                  | ger Agents                                                                        |                |
|                                | Using 1 o                                                                 | 2 agents                                                                          |                |
| Status Disable S/N Device Name | Device Type                                                               | Device IP & Parameters                                                            | Tunnel Comment |
| IDLE #00 Yaskawa MP23005       | GENERIC V Layer2                                                          | ▼ 192.168.1.1                                                                     |                |
|                                | Refresh Save Ne                                                           | search SNMP >>                                                                    |                |
| 占丰 Systom>>>DEV/1              | 、、、DUCD                                                                   | 抽扑涉过国                                                                             |                |
| <u>жщ зузсені///DEV1</u>       | >>>DITCF,反直 IF                                                            |                                                                                   |                |
| SETUP • System Gat             | eManager Routing Ma                                                       | intenance Status Log •                                                            | HELP           |
| System Info • G                | eneral Time • DEV1 • UPL                                                  | INK UPLINK2 • Serial I/O                                                          |                |
|                                | DEV1                                                                      |                                                                                   |                |
|                                |                                                                           |                                                                                   |                |
| You mu                         | st configure WiFi Key to enabl                                            | e Access Point mode                                                               |                |
| IP Address:                    | 192.168.1.180                                                             |                                                                                   |                |
| Subnet Mask:                   | 255.255.255.0                                                             |                                                                                   |                |
| Auto Subnet Agent:             | Enabled 🔹                                                                 |                                                                                   |                |
| Ethornot Cattings              | Automotistica                                                             |                                                                                   |                |
| Provy APP:                     |                                                                           |                                                                                   |                |
|                                | Disabled                                                                  |                                                                                   |                |
| WiFi SSID:                     |                                                                           |                                                                                   |                |
| WiFi Key:                      | •                                                                         |                                                                                   |                |
|                                |                                                                           |                                                                                   |                |
|                                |                                                                           |                                                                                   |                |
| WiFi Mode:                     | Access Point 💌                                                            |                                                                                   |                |
| 802.11 Mode:                   | n (150 Mbps) 🔻                                                            |                                                                                   |                |
| Channel:                       | 1 [1-                                                                     | 13]                                                                               |                |
|                                | * = Mandatory fiel                                                        | d                                                                                 |                |
|                                | Save DHCP >>                                                              | DNS >>                                                                            |                |

选择 Manual or Auto,填写 IP 地址池范围,要求 IP 地址池范围包含 DEV1 网口 IP 和设备 IP 在内(例如 DEV1 为 192.168.1.180 设备为 192.168.1.1)

| -                  | DHCD Server on DEV1           |
|--------------------|-------------------------------|
|                    |                               |
|                    | DHCP server not running       |
| DHCP Server Mode:  | Manual or Auto 👻 🔶            |
| DHCP Relay Server: | 0.0.0                         |
| Pool Start:        | 192.168.1.1                   |
| Pool Stop:         | 192.168.1.254                 |
| Lease Time:        | 86400 seconds [3600-31449600] |
| Domain Name:       |                               |
| WINS Server:       | 0.0.0                         |
| WINS Secondary:    | 0.0.0                         |
| Cisco CallManager: | 0.0.0.0                       |

LinkManager 客户端刷新后,点击 SiteManager 名称前面的+号,看 到添加的设备

|                                         | .168.1.1 |
|-----------------------------------------|----------|
| Show all Refresh                        |          |
| 鼠标单击设备名称                                |          |
| Yaskawa MP2300S (SiteManager) - 192.168 | 3.1.1    |
| 创建远程访问的链路                               |          |

|     |                 | Annual Sectors of the             |          |       |          |       |      |    |     |
|-----|-----------------|-----------------------------------|----------|-------|----------|-------|------|----|-----|
|     |                 |                                   |          |       |          |       |      |    |     |
|     | Ya              | skawa MP2300S (SiteManager) - 192 | .168.1.1 | Auto- | reconnec | :t: 🔽 |      |    |     |
|     |                 |                                   | -        | Conr  | nects    | Pac   | kets | By | tes |
|     | Agent           | Address                           | Status   | ok    | fail     | tx    | rx   | tx |     |
| 121 | Yaskawa MP2300S | 192,168,1,180:1200> 127,0,0,1     | TDLE     | 0     | 0        | 0     | 0    | 0  | (   |

打开网络和共享中心,等待 LinkManager L2 Adapter 虚拟网卡的安装 以及识别完成再打开编程软件

| ● ● □ ● 控制面板 ●      | 网络和 Internet ) 网络和共享中心      | <ul> <li>✓</li> <li>✓</li></ul> | 搜索控制面板                |                             |
|---------------------|-----------------------------|----------------------------------------------------------------------------------------------------|-----------------------|-----------------------------|
| 控制面板主页              | 查看基本网络信息并设置连接               |                                                                                                    |                       |                             |
| 更改适配器设置             | A                           | <u> </u>                                                                                                    | - (                   | 查看完整映射                      |
| 更改高级共享设置            | TEST-PC 多重<br>(此计算机)        | 國络                                                                                                    | Internet              |                             |
|                     | 查看活动网络                      |                                                                                                    |                       | 连接或断开连接                     |
|                     | REMONDE<br>公用网络             | 访问教                                                                                                    | 經: Internet<br>↓ 本地连接 |                             |
|                     | 土辺別的网络                      | 访问美                                                                                                    | (型: 无法连接到)            | Internet                    |
|                     | 公用网络                        | 连接:                                                                                                    | LinkManage            | er Adapter<br>er L2 Adapter |
|                     | 更改网络设置                      |                                                                                                    |                       |                             |
| 中连奏问                | 设置新的连接或网络<br>设置无线、宽带、拨号、临时或 | VPN 连接;或设置                                                                                                    | 置路由器或访问点。             |                             |
| 万南参网<br>Internet 洗项 | · 法接到网络                     |                                                                                                    |                       |                             |
| Windows 防火墙         | ▲ 建設式 外間<br>连接到或重新连接到无线、有线  | 、拨号或 VPN 网络                                                                                                    | 各连接。                  |                             |
| 家庭组                 | . 选择家庭组和共享选项                |                                                                                                    |                       |                             |

打开编程软件,点击任务栏下面的编程软件通讯设置软件

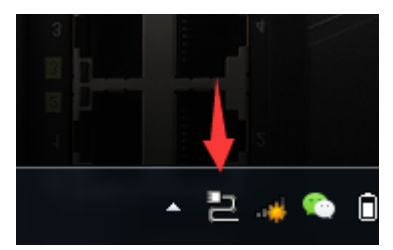

在 NO.1 选择 LinkManager L2 Adapter 虚拟网卡,并点击保存

| No.                                        | 通信ポート種別                                                                                                    | ロギング                         | ステータス | ^                                                                                                    |
|--------------------------------------------|----------------------------------------------------------------------------------------------------|------------------------------|-------|----------------------------------------------------------------------------------------------------|
| 2<br>3<br>4<br>5<br>6<br>7<br>8<br>9<br>10 | シリアル COM1<br>USB<br>PCI<br>ETHERNET 192.168.16.84 本地连接<br>ETHERNET 192.168.23.1 VMware Network Adapter VMnet<br>ETHERNET 192.168.106.1 VMware Network Adapter VMnet<br>ETHERNET 192.168.106.1 VMware Network Adapter<br>Uモート 192.168.1054 LinkManager L2 Adapter<br>リモート 192.168.23.1 VMware Network Adapter VMnet<br>リモート 192.168.23.1 VMware Network Adapter VMnet<br>リモート 192.168.23.1 VMware Network Adapter VMnet<br>リモート 192.168.23.1 VMware Network Adapter VMnet | 1 E<br>18<br>st1 st<br>et1 t |       | The second second secon |
| 7/09,                                      | /27 17:46:51 [INFO] CmServer Ver1.00 Start.                                                                                                    |                              |       | • 4                                                                                                    |

点击保存并最小化(<u>注意</u>:请不要关闭通讯软件,以免导致不能通 讯)

| 皀 通信プラッ                               | トフォーム                                                                                                    |                      |          | 23           |
|---------------------------------------|----------------------------------------------------------------------------------------------------|----------------------|----------|--------------|
| ファイル(F)                               | 表示(V) ツール(T) ヘルプ(H)                                                                                                    |                      |          |              |
| i 🖬 🗾                                 |                                                                                                    |                      | <b>\</b> |              |
| 通信ポート記                                | 設定(一覧)│通信ポート接続情報│                                                                                                    |                      |          |              |
| No.                                   | 通信ポート種別                                                                                                    | ロギング                 | ステータス    |              |
| 1 ETH                                 | 通信プラットフォーム                                                                                                    |                      | × Vice   |              |
| 3<br>4<br>5<br>6<br>7<br>8<br>9<br>10 | 保存していないため、変更した通信ボート設定<br>また、終了すると通信ができなくなります。<br>よろしいですか?                                                                                                    | Eは無効となります。<br>(M) 否( | •<br>N)  | E.           |
| 出力                                    |                                                                                                    |                      | -        | - <b>џ</b> × |
| 2017/09/30 0<br>2017/09/30 0          | 9:32:10 [INFO] CmServer Ver1.00 Start.<br>9:32:12 [ERROR] No. 1 (ETHERNET 192.168.1.100) Devic                                                                          | e Failed.            |          |              |
| レディ                                   | <u><b>B</b></u> <u></u> <u></u> <u></u> <u></u> <u></u> <u></u> <u></u> <u></u> <u></u> <u></u> <u></u> <u></u> <u></u> <u></u> <u></u> <u></u> <u></u> <u></u> <u></u> |                      | 假名 大写 数字 | 滚动。          |

| I MPE720 Ver.7 |                                                     |                           |
|----------------|-----------------------------------------------------|---------------------------|
| Eile Edit View | <u>Daline C</u> ompile <u>D</u> ebug <u>W</u> indov | w <u>H</u> elp            |
| ID2600         | <u>C</u> onnection                                  | n 🛛 k k 6 6 6 1 1 🖬 🛄 🗦 🖿 |
| : ▷ ㅁ 당 歸 ]    | 1 ETHERNET[1] IP192.168.1.1                         | ╋ <b>┼╋╋╡┙╡</b>           |
| 王王王 // X   · < | <ul> <li>Communications Setting</li> </ul>          |                           |
|                | CPU <u>R</u> UN                                     |                           |
| Setup Program  | CPU STOP                                            | tility                    |
| System Scantim | Reset CPU Memory                                    | ▶                         |
| System         | Write to Controller                                 | -                         |
|                | Read from Controller                                |                           |
| Ĩ              | Save to <u>F</u> lash                               | viect Contr               |
| ×              | <u>7</u> ransfer                                    |                           |
| 1              | <u>O</u> nline Security Setting                     | lew Communicati           |
|                | Controller Information                              | oen Conne                 |

#### 在编程软件点击 Online >>>Communication Setting

使用第一个默认网卡,点击 Search 扫描出现场的设备,点击 Connection 按钮进行连接

| A     | Set the communicatio | n setting                                    |                      | Connection      |  |
|-------|----------------------|----------------------------------------------|----------------------|-----------------|--|
|       | Communication port   | ETHERNET[1] (IP:19                           | 92. 168. 1. 254) G 🔻 | Setting         |  |
| Va/a/ | 1                    |                                              | IP Setting           | Cancel          |  |
|       |                      |                                              | 4                    | Delete          |  |
|       | Manual settings      |                                              |                      |                 |  |
|       | Target IP address    | 192 . 168 .                                  | . 1 . 1              | Ping            |  |
|       | Sub CPU              | 0 : Main CPU                                 | •                    | Initialize Port |  |
|       | Option CPU           | Option CPU 0 : Main CPU (Basic CPU Module) - |                      |                 |  |
|       | Search and set       |                                              |                      | 2               |  |
|       | Search Controller    |                                              | Search 🚽             |                 |  |
|       | Controller C         | ommunication Info.                           | Module name          |                 |  |
|       | F MP2300S            | 192.168.1.1 /                                | CONTROLLER           | - 3             |  |

连接在线后,点击 Online >>>Read From Controller ...

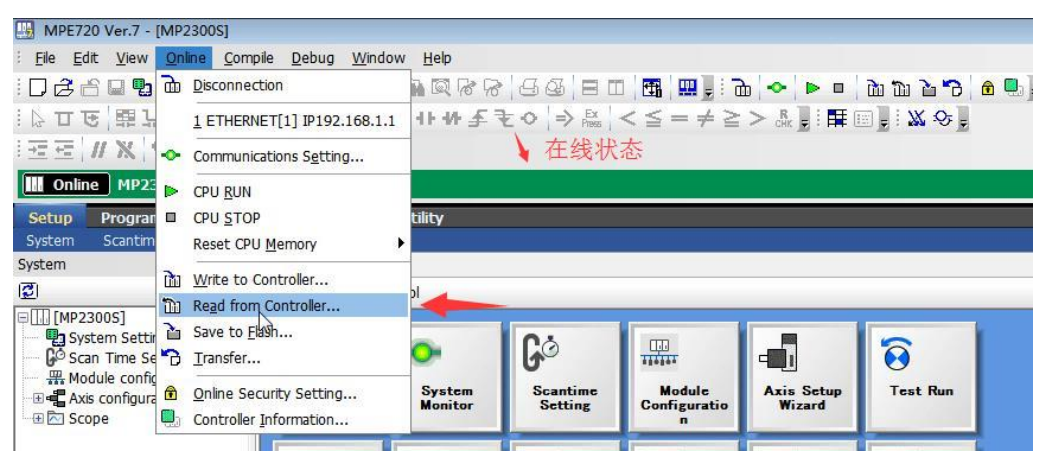

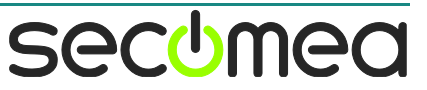

#### 弹出保存对话框,新建一个文件夹名称

| 🛄 Open Project  |                                                            |                                  |      |                                                                                         | X           |
|-----------------|------------------------------------------------------------|----------------------------------|------|-----------------------------------------------------------------------------------------|-------------|
| 保存在(I):         | 2 文档                                                       |                                  | - 6  | ) 🤣 🔛 🖽 🗸                                                                               |             |
| 0.              | 名称                                                         | *                                |      | 修改日期                                                                                    | 1           |
|                 | Lamtasia Stu<br>Shared Virtua<br>Tencent<br>Frencent Files | dio<br>al Machines<br>ines       |      | 2017/9/27 17:36<br>2017/9/4 8:01<br>2017/7/24 17:42<br>2017/9/13 8:38<br>2017/9/4 10:00 |             |
| 计算机<br>()<br>网络 | ✓ (                                                        | TT<br>test <br>Project File (*.Y | MW7) | ▼ 保存(<br>▼ 取消<br>帮助00                                                                   | +<br>)<br>) |

# 选中上传选项,点击 Start 开始上传

| Target Project File : MP2300S (test. YM                                                                                                    | 1W7)                                                                                                    |
|----------------------------------------------------------------------------------------------------|----------------------------------------------------------------------------------------------------|
| Start                                                                                                    | 0%                                                                                                    |
| Batch     Particle Indiv  Iransfer file type      System Configuration     Fogram     Update local register comments.     Do not leave local register comments in project.     Fegister     Global register comment Iransfer ontion | The following files will be transferred.<br>System Definition<br>Scan Time Definition<br>Module Configuration<br>Data Trace<br>Ladder Program (High-speed/ Low-speed/ Start/<br>Interrupt Function)<br>Motion Program (Main/ Sub)<br>Sequence Program (Main/ Sub)<br>Clanguage program<br>Local Comment (D Register/ # Register/ X Register/ T<br>Register / Z Register/ A Register) |
| Read the parameter from the SERVOPACK.                                                                                                    | Table Data<br>Variable (Axis/Innut Output/Global/Constant)                                                                                                    |

### 上传过程

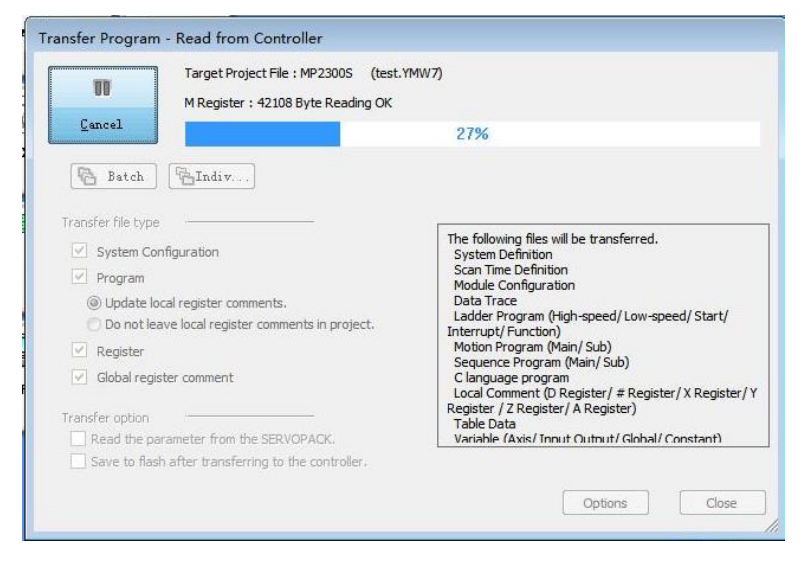

## 上传完成

| Wat                                                                                  | ch1 registration information |                                                                                           |                                                                              |  |  |
|--------------------------------------------------------------------------------------|------------------------------|-------------------------------------------------------------------------------------------|------------------------------------------------------------------------------|--|--|
| Cancel                                                                               | 100%                         |                                                                                           |                                                                              |  |  |
| Batch Batch                                                                          | MPE720 Ver.7                 |                                                                                           |                                                                              |  |  |
| Transfer file type                                                                   | nsferred.                    |                                                                                           |                                                                              |  |  |
| <ul> <li>Update local regis</li> <li>Do not leave local</li> <li>Register</li> </ul> |                              | 确定                                                                                        | ed/Low-speed/Start/                                                          |  |  |
| ✓         Global register coml           Transfer option                             | from the SERVOPACK.          | Local Comment (D Reg<br>Register / Z Register / A<br>Table Data<br>Variable (Axis/Innut C | <br>ister/ # Register/ X Register/<br>Register)<br>Jutnut/ Global/ Constant) |  |  |
| Ele i d i o i                                                                        | anoferring to the controller |                                                                                           |                                                                              |  |  |

## 点击控制程序,在线监控程序状态

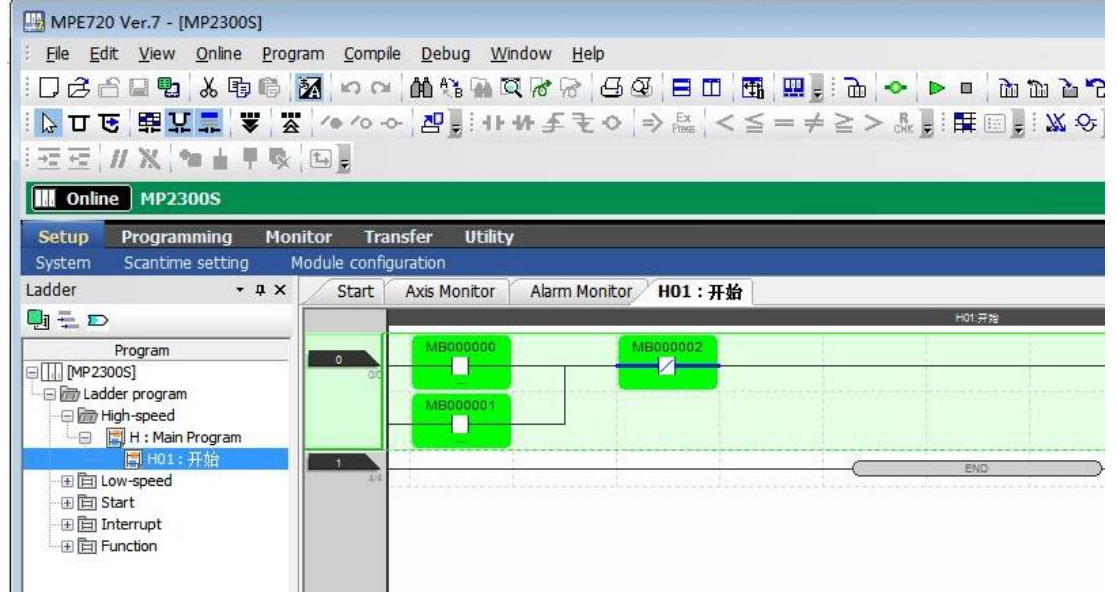

广州西肯麦自动化科技有限公司 广州科学城掬泉路 3 号 A 座 504 www.xikenmai.com

> 大中华区销售咨询: 400 690 8650 sales@xikenmai.com

大中华区技术支持: 400 690 8650 support@xikenmai.com

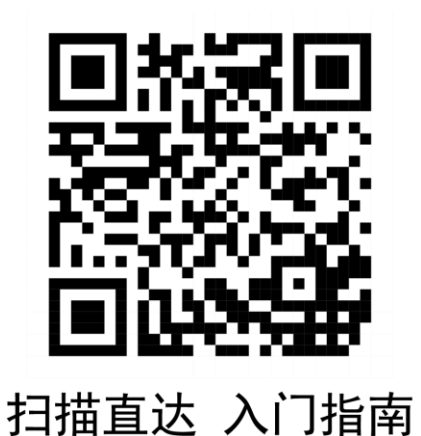

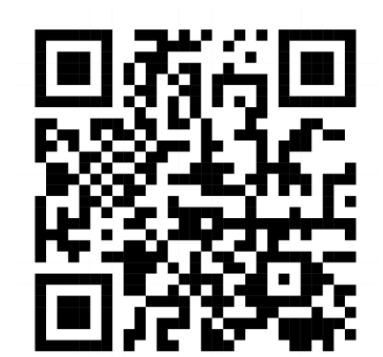

关注微信 最新资讯

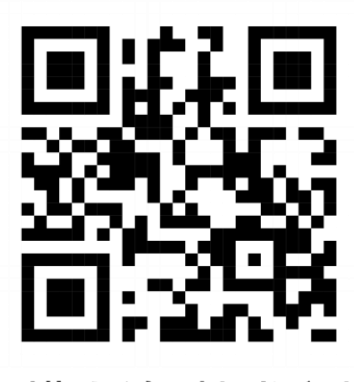

扫描直达 技术文档

secumea

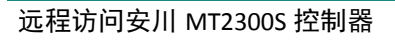